## オフィシャルメールマガジンの購読解除方法

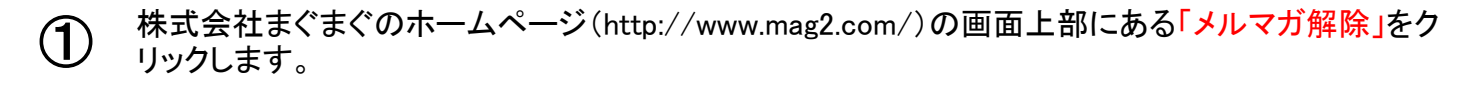

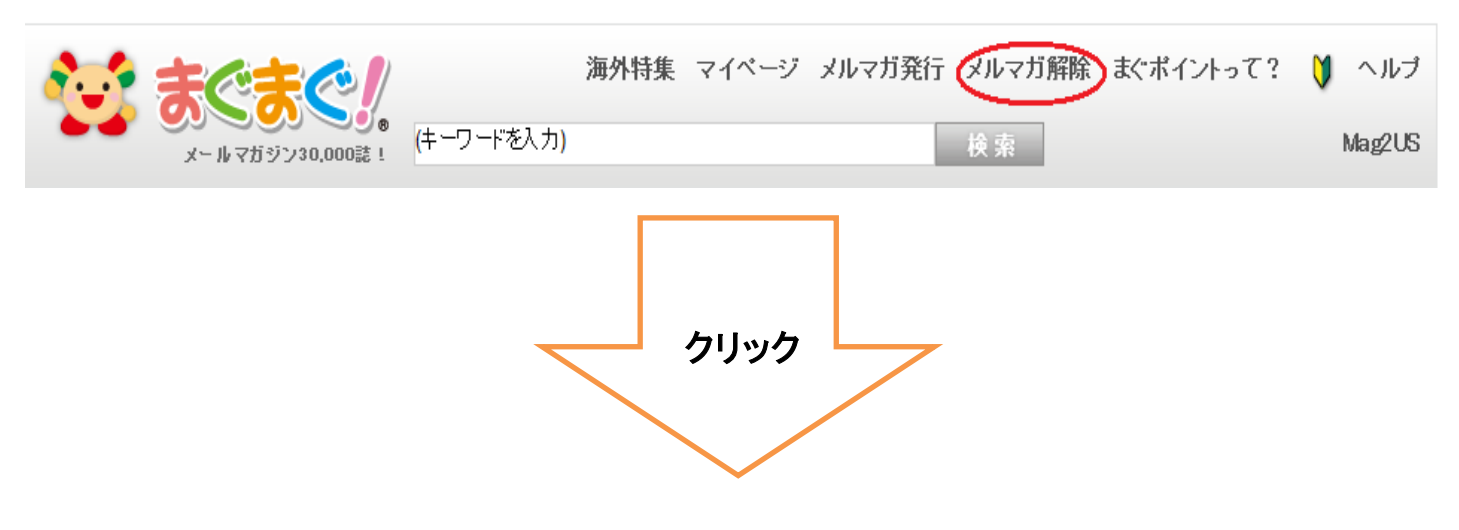

不要なメルマガを受信しているメールアドレスを入力します。入力後解除URL送信をクリックします。
※入力したメールアドレスに各メルマガの解除用URLが送信されます。

| <b>☆</b> ‱ 71ペ- | <b>5</b>    |
|-----------------|-------------|
| ↓解除URL記載メールの違   | 送信          |
| メルマガ購読中のメールアドレ: | スを入力してください。 |
| ■メールアドレス(必須)    |             |
|                 | 解除URL送信     |
|                 | クリック        |

メール画面を立ち上げ、まぐまぐから届いている「購読中のメルマガー覧のお知らせ」メールをクリックします。メール本文の解除URLをクリックします。(一つずつしか解除できません。)

3

| 差出人:                                                                                                    | まぐまぐ! [reader@mag2.jp]                                                                                       |  |
|----------------------------------------------------------------------------------------------------|----------------------------------------------------------------------------------------------------|--|
| 死先:<br>CC:                                                                                                    |                                                                                                    |  |
| 件名:                                                                                                    | 購読中のメルマガー覧のお知らせ                                                                                              |  |
| まぐまぐ                                                                                                    | です。                                                                                                    |  |
| メールア                                                                                                    | ?ドレス 登録メールアドレス にて購読中のメルマガは以下の通りです。                                                                           |  |
| ■オフィ                                                                                                    | r シャルメルマガ                                                                                                    |  |
| ◎メルマ<br>◎メルマ                                                                                                    | 7ガタイトル:まぐまぐニュース!<br>7ガ ID : ¥000000001                                                                       |  |
| ◎解除 U<br>http://                                                                                                    | IRL<br>regist.mag2.com/reader/Magrddel?reg=mailSubscOffi_list&id=V00000001&e=saito-n%40kankyo.metro.tokyo.jp |  |
| ◎メルマ<br>◎メルマ                                                                                                    | 7ガタイトル:ビギナーズまぐ<br>7ガ10 :¥000000002                                                                           |  |
| ◎解除 U<br><u>http://</u>                                                                                                  | IRL<br>regist.mag2.com/reader/Magrddel?reg=mailSubscOffi_list&id=V00000002&e=saito-n%40kankyo.metro.tokyo.jp |  |
| ⊚メルマ<br>⊚メルマ                                                                                                    | 7ガタイトル:なるほど7!エンタメ<br>7ガ10 :W00000005                                                                         |  |
| ◎解除 U<br><u>http://</u>                                                                                                  | IRL<br>regist.mag2.com/reader/Magrddel?reg=mailSubscOffi_list&id=V00000005&e=saito=n%40kankyo.metro.tokyo.jp |  |
| <ul> <li>◎メルマガタイトル:まぐチェキ! ~おすすめ有料メルマガ情報!~</li> <li>◎メルマガ ID : ¥000000015</li> </ul>                                      |                                                                                                    |  |
| ◎解除 URL<br>http://regist.mag2.com/reader/Magrddel?reg=mailSubscOffi_list&id=V000000015&e=saito-n%40kankyo.metro.tokyo.jp |                                                                                                    |  |

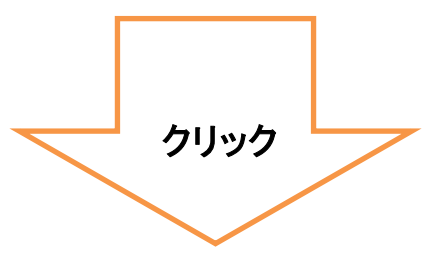

メール画面のURLをクリックするとインターネットが立ち上がります。
こちらの画面が表示されますと解除完了です。
他に解除したいメルマガがある場合は③の作業を繰り返してください。

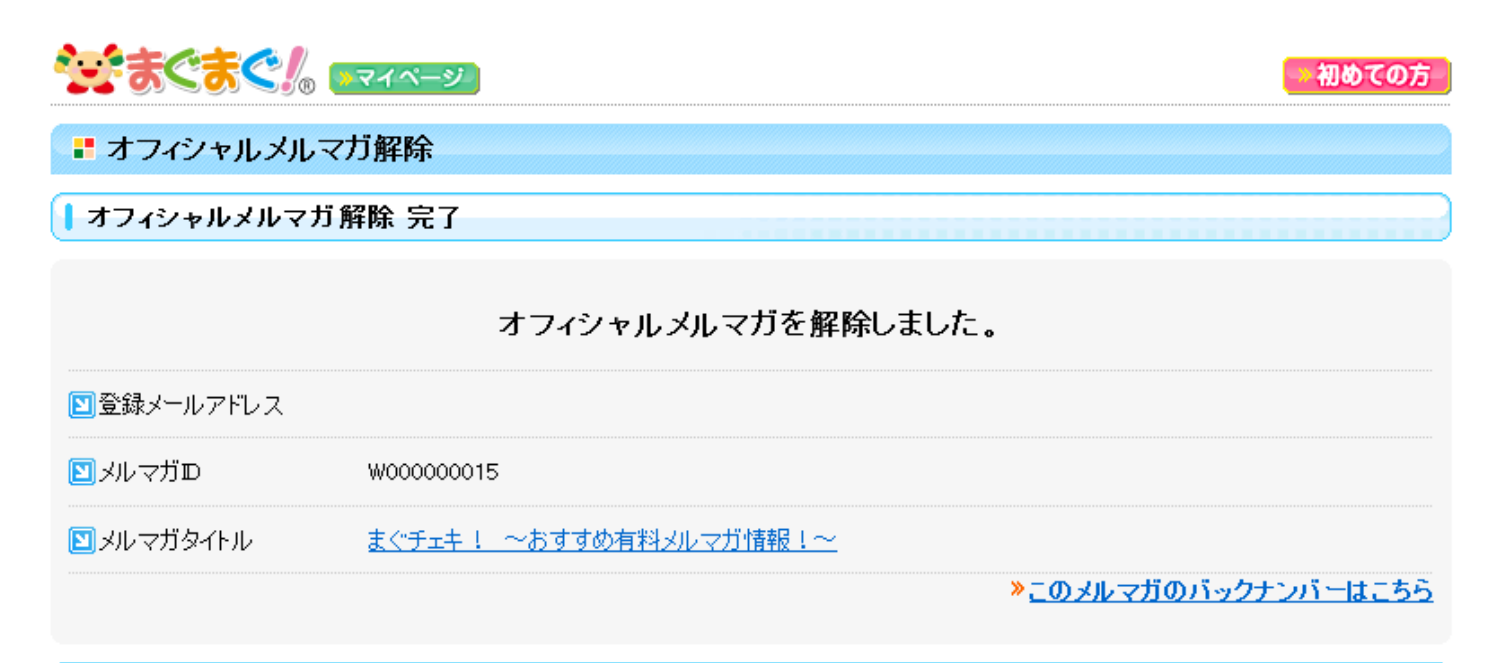